お使いの環境によっては、表示される画面が異なります。

- 1.「スタート」ボタン→「設定」の順にクリックします。 2.「設定」が表示されます。 「アプリ」をクリックします。

| 設定 |                             |                                    | - 0                                        | $\times$ |
|----|-----------------------------|------------------------------------|--------------------------------------------|----------|
|    | 52c= 0.14                   | Windows の設定                        |                                            |          |
|    | LEX AE OVIS                 | 6.96                               | <i>P</i>                                   |          |
|    | 旦                           |                                    |                                            |          |
|    | <b>システム</b><br>ディスプレイ、通知、電源 | <b>デバイス</b><br>Bluetooth、プリンター、マウス | <b>ネットワークとインターネット</b><br>Wi-Fi、 嫌内モード、 VPN |          |
|    |                             |                                    | 0                                          |          |
|    | 個人用設定                       | <b>アブリ</b>                         | <b>ス</b><br>アカウント                          |          |
|    | 背景、ロック画面、色                  | アンインストール、既定値、オブ<br>ションの機能          | アカウント、メール、同期、職<br>場、家族                     |          |

3.「既定のアプリ」をクリックします。

| ← 設定              | - 🗆 ×                                                                                       |
|-------------------|---------------------------------------------------------------------------------------------|
| ◎ ホーム             | アプリと機能                                                                                      |
| 設定の検索・ク           | アプリのインストール                                                                                  |
| アプリ<br>巨 アプリと機能   | アブリを取得できる場所を選択します。ストアのアブリのみをイ<br>ンストールすると、PC を保護しながらスムーズな動作を維持で<br>きます。<br>任意の場所のアプリを許可する 〜 |
| <b>∷</b> ¬ 既定のアプリ |                                                                                             |
| 印建 オフライン マップ      | アプリと機能                                                                                      |
| G Web サイト用のアプリ    | オブション機能の管理                                                                                  |
|                   | 検索や並べ替えを行ったり、ドライブでフィルターをかけたりでき<br>ます。アプリをアンインストールまたは移動する場合は、一覧で<br>目的のアプリを選びます。             |
|                   | このリストを検索・・・                                                                                 |
|                   | 並べ替え:名前 >                                                                                   |
|                   | フィルター: すべてのドライブ 〜                                                                           |

4.「Web ブラウザー」に既定に設定されているアプリケーションが表示されます。 既定に設定されているアプリケーションをクリックします。

| ← 設定            | – 🗆 X                             |
|-----------------|-----------------------------------|
| ◎ ホーム           | 既定のアプリ                            |
| 設定の検索・ク         | フォト ビューアー                         |
| アプリ             | 7*                                |
| ■ アプリと機能        |                                   |
| Ⅰ⇒ 既定のアプリ       | ビデオ フレーヤー 映画 & テレビ                |
| 印1 オフライン マップ    |                                   |
| ID Web サイト用のアプリ | Web ブラウザー                         |
|                 | C Microsoft Edge                  |
|                 | Microsoft が推奨する既定値にリセットする<br>リセット |

(Microsoft Edgeが既定の場合)

アドバイス 「Web ブラウザー」にInternet Explorerが表示されている場合は、すでに設定されています。 5.「アプリを選ぶ」の一覧から、「Internet Explorer」をクリックします。

| ← 設定                 | _                                 | × |
|----------------------|-----------------------------------|---|
| ③ 木-ム                | 既定のアプリ                            |   |
| 設定の検索・ク              | フォト アプリを選ぶ                        |   |
| アプリ                  | Microsoft Edge<br>Windows 10 で推奨  |   |
| Ξ アプリと機能             | VFt                               |   |
| □ 既定のアプリ             |                                   |   |
| ロ <u>1</u> オフライン マップ | こ ストアでアプリを探す                      |   |
| E Web サイト用のアブリ       | Web                               |   |
|                      | e Microsoft Edge                  |   |
|                      | Microsoft が推奨する既定値にリセットする<br>リセット |   |
|                      |                                   |   |

6. 「Webブラウザー」に「Internet Explorer」と表示されていることを確認します。

| ← 設定                 | X                                 |  |
|----------------------|-----------------------------------|--|
| ◎ ホーム                | 既定のアプリ                            |  |
| 設定の検索                | フォト ビューアー                         |  |
| アプリ                  | <b>□</b> 7#F                      |  |
| 三 アプリと機能             | 12-12-11-12                       |  |
| ≒ 既定のアプリ             | ビデオ ノレーヤー                         |  |
| 印 <u>4</u> オフライン マップ |                                   |  |
| E Web サイト用のアプリ       | Web プラウザー                         |  |
|                      | Internet Explorer                 |  |
|                      | Microsoft が推奨する既定値にリセットする<br>リセット |  |

7.「×」ボタンをクリックし、「設定」画面を閉じます。

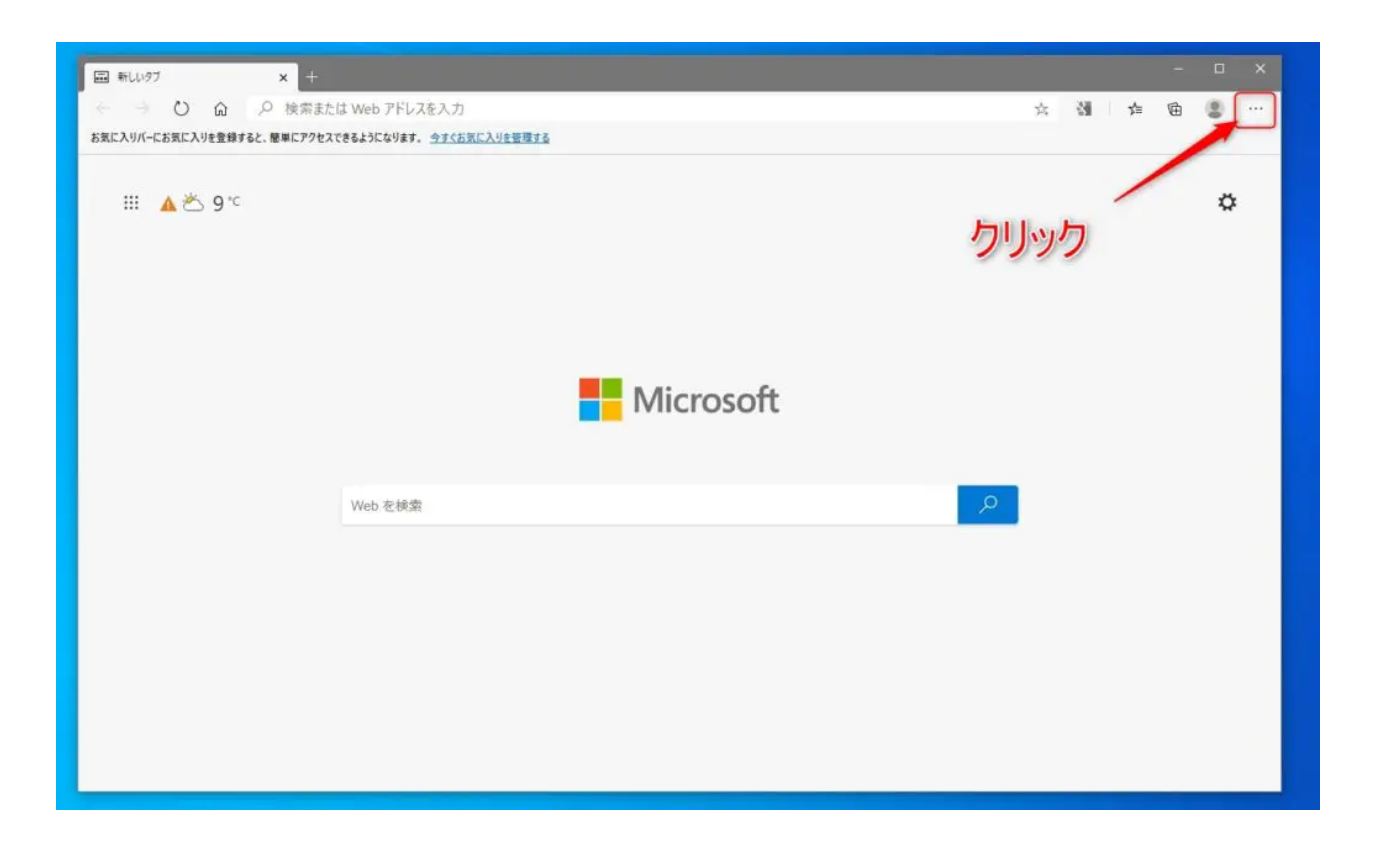

まずは、Microsoft Edgeを起動させます。

Microsoft Edgeが起動したら、画面右上にある「・・・」の設定などをクリックして、メニューを 表示させます。

# Edgeのメニューから設定を選択

|                      |                                        | × |
|----------------------|----------------------------------------|---|
| b アドレスを入力            | ☆ 🗿 烽 値 😩                              |   |
| になります。 今すぐお気に入りを管理する |                                        | т |
|                      | □ 新しいウィンドウ(N) Ctrl+                    | N |
|                      | 「cg 新しい InPrivate ウインドウ(I) Ctrl+Shift+ | N |
|                      | <i>X</i> -4 — 100% +                   | 2 |
|                      | ☆ お気に入り(O) Ctrl+Shift+                 | 0 |
|                      | ① 履歴(H)                                | > |
|                      | <u> ↓</u> ダウンロード(D) Ctrl+              | J |
|                      |                                        | > |
|                      | ↓ 拡張機能(X)                              |   |
| Microsoft            | 値 コレクション(E) Ctrl+Shift+                | Y |
|                      | 日間(P) Ctrl+                            | P |
| クリック                 | 「ジンWebキャプチャ Ctrl+Shift+                | S |
| )を検索                 | ♀ ピ 共有(17)                             |   |
|                      | C ページ内の検索(F) Ctrl+                     | F |
|                      | A <sup>9</sup> 音声で読み上げる(U) Ctrl+Shift+ | U |
|                      | その使のツールハ                               | > |

| 🔅 設定(S)          |
|------------------|
| ? ヘルプとフィードバック(B) |
|                  |

Microsoft Edgeのメニューが表示されたら、**設定をクリックしてMicrosoft Edge自体の設定画 面を表示**させます。

### 既定のブラウザー設定画面を表示

| () BE                                                                                                    | × +                                                                                                 |                                                                                                    |  |  |  |  |  |
|----------------------------------------------------------------------------------------------------|----------------------------------------------------------------------------------------------------|----------------------------------------------------------------------------------------------------|--|--|--|--|--|
| $\leftrightarrow$ $\rightarrow$ $\circlearrowright$ $\textcircled{a}$ $\textcircled{edge}$   edge://settings/profiles |                                                                                                    |                                                                                                    |  |  |  |  |  |
| 設定                                                                                                    | Ē                                                                                                   | プロファイル                                                                                                    |  |  |  |  |  |
| Q                                                                                                    | 設定の検索                                                                                               |                                                                                                    |  |  |  |  |  |
|                                                                                                    | プロファイル<br>プライバシー、検索、サービス<br>外観<br>起動時<br>新しいタブ ページ<br>共有、コピー、貼り付け<br>Cookie とサイトのアクセス許可<br>既定のプラウザー | <ul> <li>● 同期は有効になっています</li> <li>○ 同期は有効になっています</li> <li>○ 同期</li> <li>○ 「「期</li> <li>○ 「バスワード</li> <li>□ お支払い情報</li> <li>● 仕下にたどの情報</li> </ul> |  |  |  |  |  |
| 业 魚 桑 命 旦 ○ □ 0                                                                                                    | ダウンロード<br>ファミリー セーフティ<br>言語<br>ブリンター<br>システム<br>設定のリセット<br>スマートフォンとその他のデバイス<br>Microsoft Edge について  | ♥ 住所などの指報                                                                                                    |  |  |  |  |  |

Microsoft Edgeの設定画面が表示されたら、左側にある「既定のブラウザー」をクリックして、 既定のブラウザー設定画面を表示させます。

## Internet Explorerの互換性の設定を変更

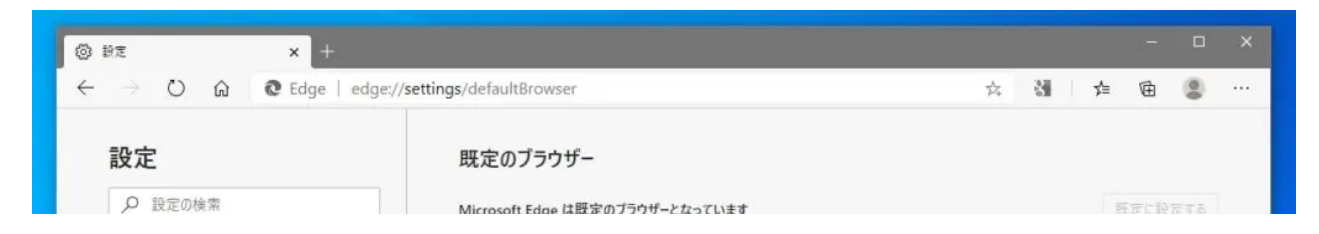

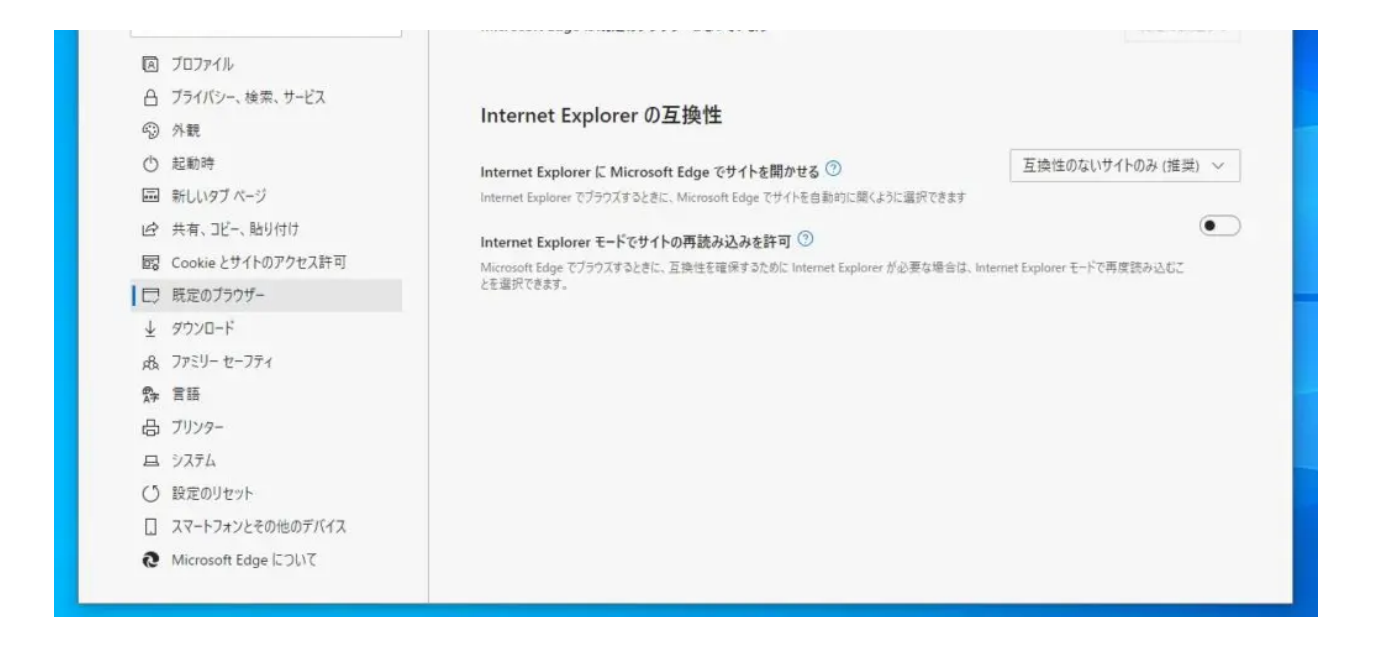

Microsoft Edgeの既定のブラウザー設定画面が表示されたら、「Internet ExplorerにMcrosoft Edgeでサイトを開かせる」という部分を見て下さい。

デフォルト状態だと、「互換性のないサイトのみ(推奨)」になっているはずです。この部分の 設定を変更する事で、Internet Exploreでサイトを見ようとするとEdgeへリダイレクトされる事 が無くなります。

| 设元           | Ē                     | 既定のブラウザー                                                                 |                   |
|--------------|-----------------------|--------------------------------------------------------------------------|-------------------|
| Q            | 設定の検索                 | Microsoft Edge は既定のブラウザーとなっています                                          | 既定に設定する           |
| A            | プロファイル                |                                                                          |                   |
| A            | プライバシー、検索、サービス        |                                                                          |                   |
| 5            | 外觀                    | Internet Explorer の互換性                                                   |                   |
| Ċ            | 起動時                   | Internet Explorer に Microsoft Edge でサイトを開かせる ⑦                           | 互換性のないサイトのみ(推奨) ~ |
|              | 新しいタブ ページ             | Internet Explorer でブラウズするときに、Microsoft Edge でサイトを自動的に開くように選択できます         | なし                |
| ß            | 共有、コピー、貼り付け           | Internet Euplorer モードでサイトの東語ルンル大学可②                                      | 互換性のないサイトのみ (推奨)  |
| 00           | Cookie とサイトのアクセス許可    | Microsoft Edge でブラウズするときに、互換性を確保するために Internet Explorer が必要す 名は、Internet | 常に表示              |
|              | 既定のブラウザー              | とを選択できます。                                                                |                   |
| $\downarrow$ | ダウンロード                |                                                                          |                   |
| <i>R</i> A   | ファミリー セーフティ           | カリック                                                                     |                   |
| A₽           | 言語                    |                                                                          |                   |
| 凸            | プリンター                 |                                                                          |                   |
|              | システム                  |                                                                          |                   |
| U            | 設定のリセット               |                                                                          |                   |
|              | スマートフォンとその他のデバイス      |                                                                          |                   |
| -            | Missess & Edge (FOL)7 |                                                                          |                   |

Internet ExplorerにMicorosoft Edgeでサイトを開かせる設定を「なし」に変更します。

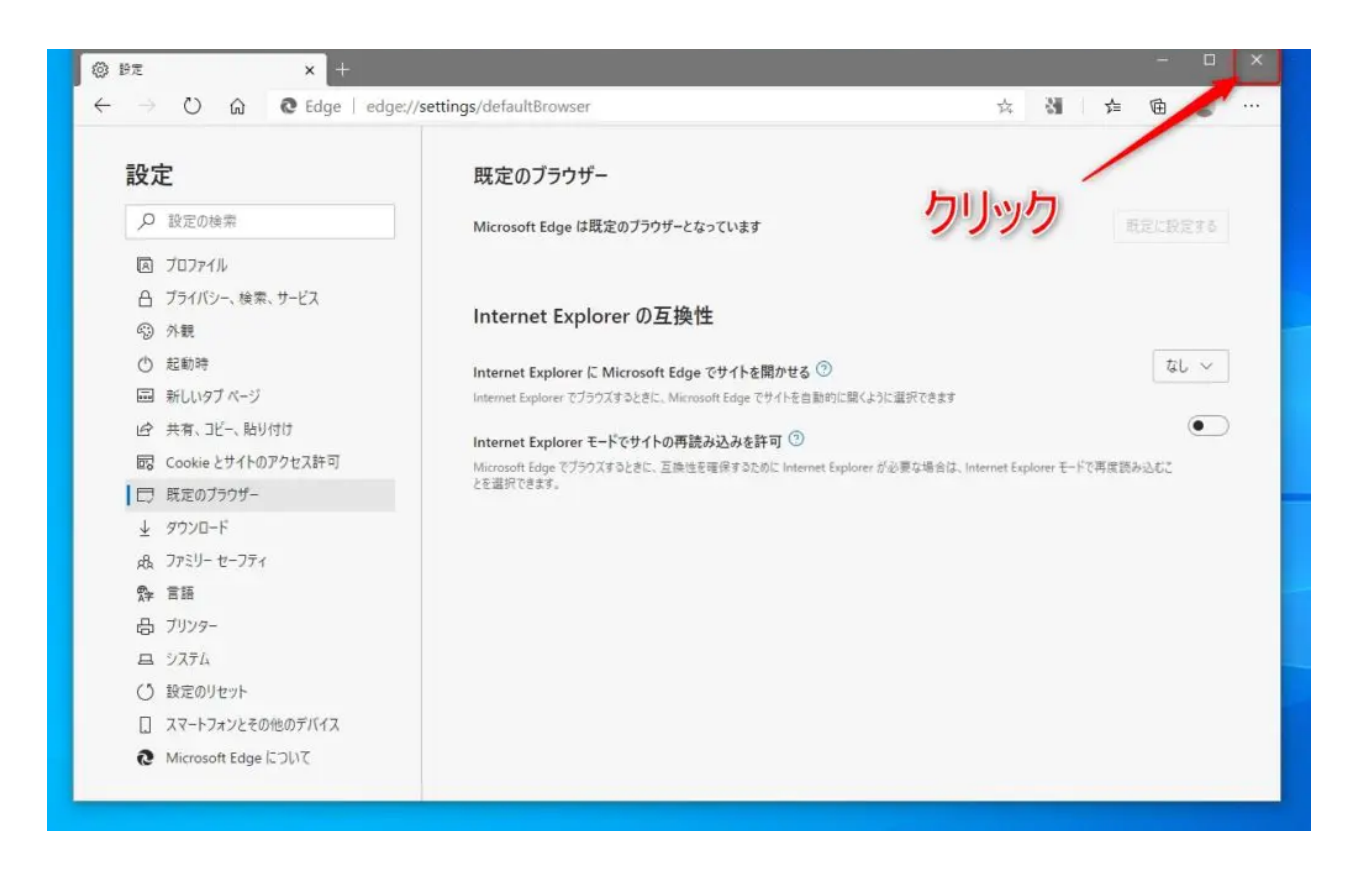

設定を変更したら、Microsoft Edgeを終了させます。

# EdgeにリダイレクトされずにIEでサイト表示されるか確認

| → 🥘                          |                                                                | ▲ C _ 技家                                                                                        | - □ ><br>- • ★ ¤         |
|------------------------------|----------------------------------------------------------------|-------------------------------------------------------------------------------------------------|--------------------------|
| 🕽⁄ msn                       | 検索履歴                                                           | 展歴を管理                                                                                           | 8 0                      |
| トップサイト<br>最新の Edge Amazon.co | Djp 業天市場 facebook                                              | MSN Japan Yahoo!X-JL Outlook                                                                    | +                        |
| マイニュース<br>総合 国内 海外 經済        | テック グルメ スポーツ 芸竜 健康                                             |                                                                                                 | owered by Microsoft News |
| 8 <b>1</b>                   |                                                                |                                                                                                 |                          |
| トランプ氏の妨害を非難、米170社<br>が       | 度を超える伝統、欧州でクリスマス参  カメラ常時オフ、リモート会議に悪智  ニ  ニ  ボ環羅氏、強い言葉で政府を批判  ス | <sup>203</sup> 50代からの2        二階氏、五輪「開催しない           ワンモニター        お考え聞いてみたいぐらい           様1回限り | ↓命オールイン<br>−募集※1世帯       |
| 33 時報知識信<br>(1)              | 「ガキ使」救った管野美穂の半沢テク<br>ホコーピー称「飲か美容海」でフキンケア                       |                                                                                                 |                          |

後は、IE(Internet Explorer)を起動させてみて、Edgeヘリダイレクトされずサイト表示がされ